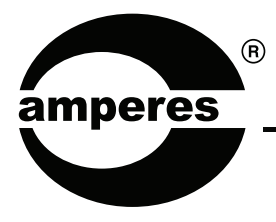

# **INSTRUCTION MANUAL**

PT1801

Multichannel Programmable Timer

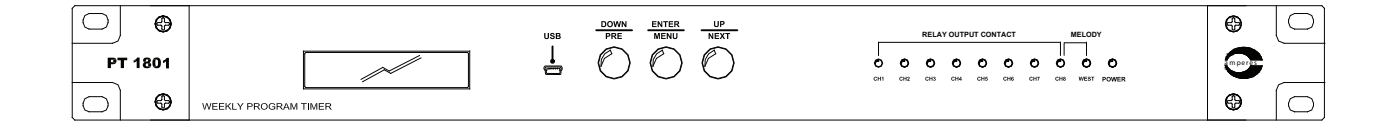

#### **Thank you** for choosing another quality product from Amperes Electronics.

PT1801 is enhanced with more features as compared to its competitors in its class, among them the ease of programming via "PT1801 Configurator" software, multiple outputs and high number of programming steps. Configurator software is available free and provide the convenience of scheduling, upload or recall stored programs and for back up purpose.

You shall find that PT1801 is a useful tool in schools, factories, malls etc, which shall provide reliable time reminder for various applications. Its 250 programmable steps into 8 output channels shall exceed the requirement for most installations.

Do read through this manual to obtain a better understanding of what we have to offer and tap the full features available in this device.

### Parts Identification

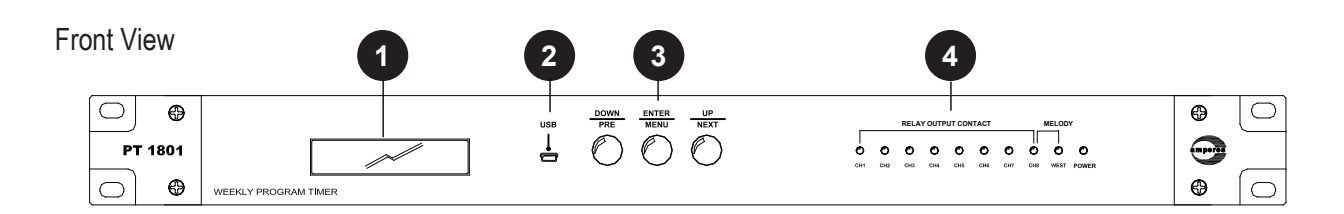

Rear View

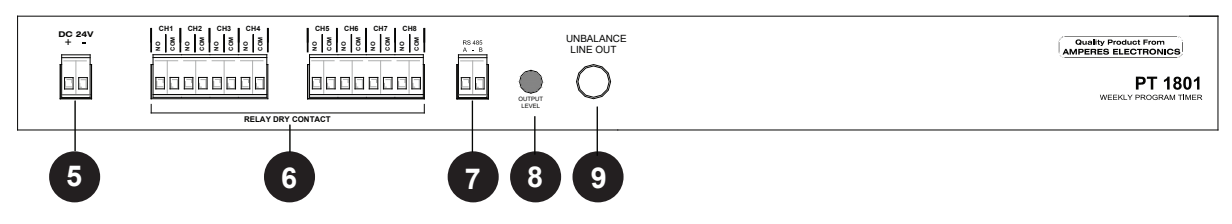

#### 1. LCD DISPLAY

2 X 16 character LCD display for programming as well as status indication purpose.

#### 2. USB PORT

**USB** Input Slot

#### 3. MENU / UP / DOWN BUTTON

Used for accessing the setup / programming menu.

#### 4. LED INDICATORS

The LED for the corresponding channel when triggered shall lit. If the built in melody accompanies the triggered channel, it shall be indicated by the MELODY LED. Green STATUS LED denotes that the unit is powered.

#### 5. POWER SUPPLY INPUT

The unit operates on 24V DC power supply. Please use Amperes PS9400 power supply unit or other recommended regulated power supply adaptor.

NOTE: Do not tap power supply directly from a charging batteries or via battery charger in the system. The excessive voltage would damage the equipment.

#### 6. TRIGGERING DRY CONTACT

8 output channels are available in PT1801. Whenever a channel is activated by the timer, a dry contact is available and this is then connected to external equipment such as message recorder to activate a specific playback message for a specific time.

#### 7. RS485 DATA PORT

RS485 data port is used to interface with other Amperes products, to enable simpler cabling or interconnection works. Alternatively, it can be linked to PC for firmware upgrade. A USB-RS485 converter shall be required for this purpose.

Please refer to section 'Firmware Upgrading' to perform the Firmware update process.

### Parts Identification (con't)

#### 8. OUTPUT VOLUME

PT1801 comes with a built in Westminster chime. The output volume can be adjusted accordingly to suit the requirement.

#### 9. OUTPUT JACK

The chime output can be connected to pre-amplifier mixer with 1/4" unbalanced phone jack. Note : Chime output is only available when CH8 is used as output channel.

### **General Schematic Diagram**

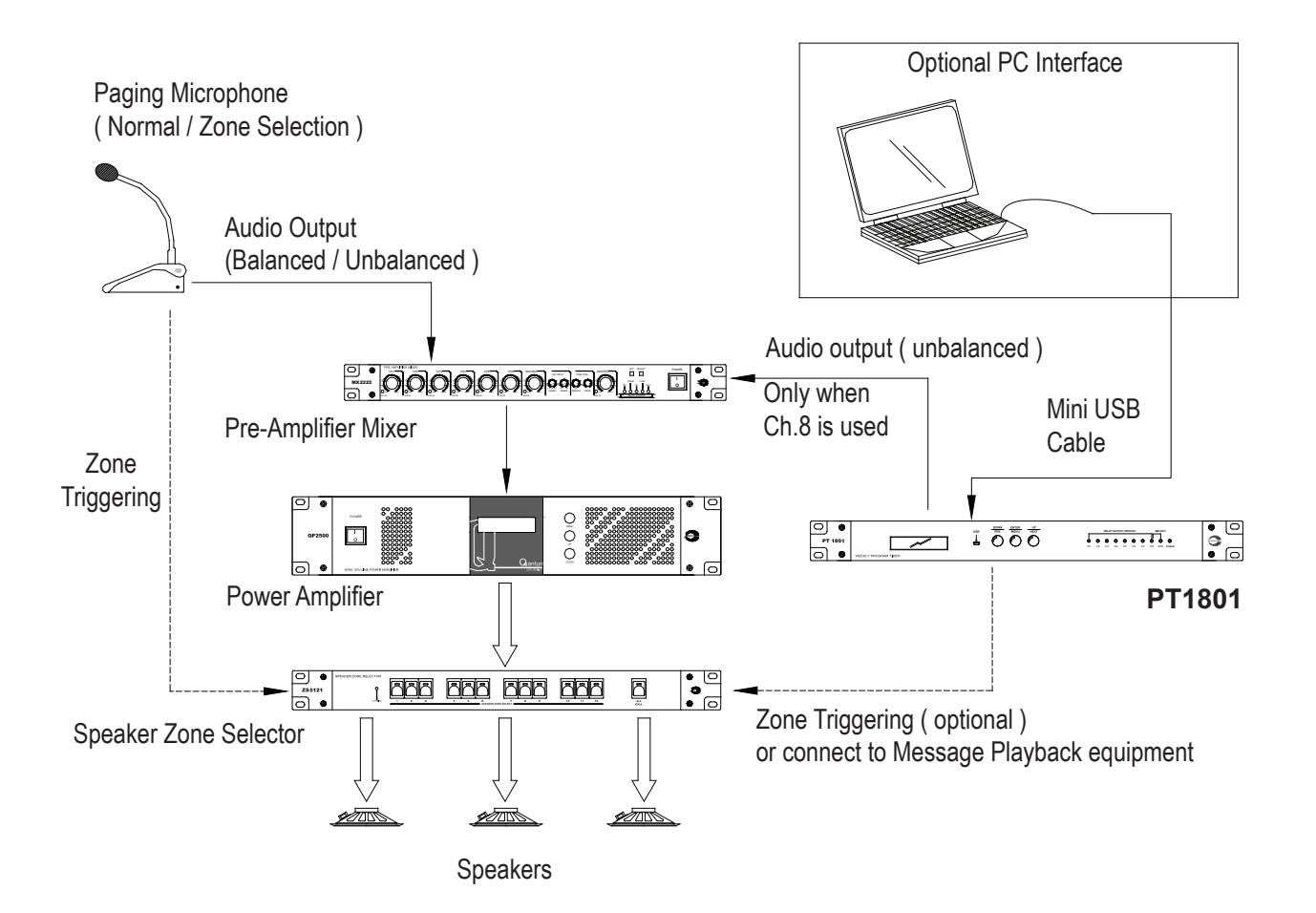

### **Connection Diagram**

Option 1 : Using PT1801 with its chime output

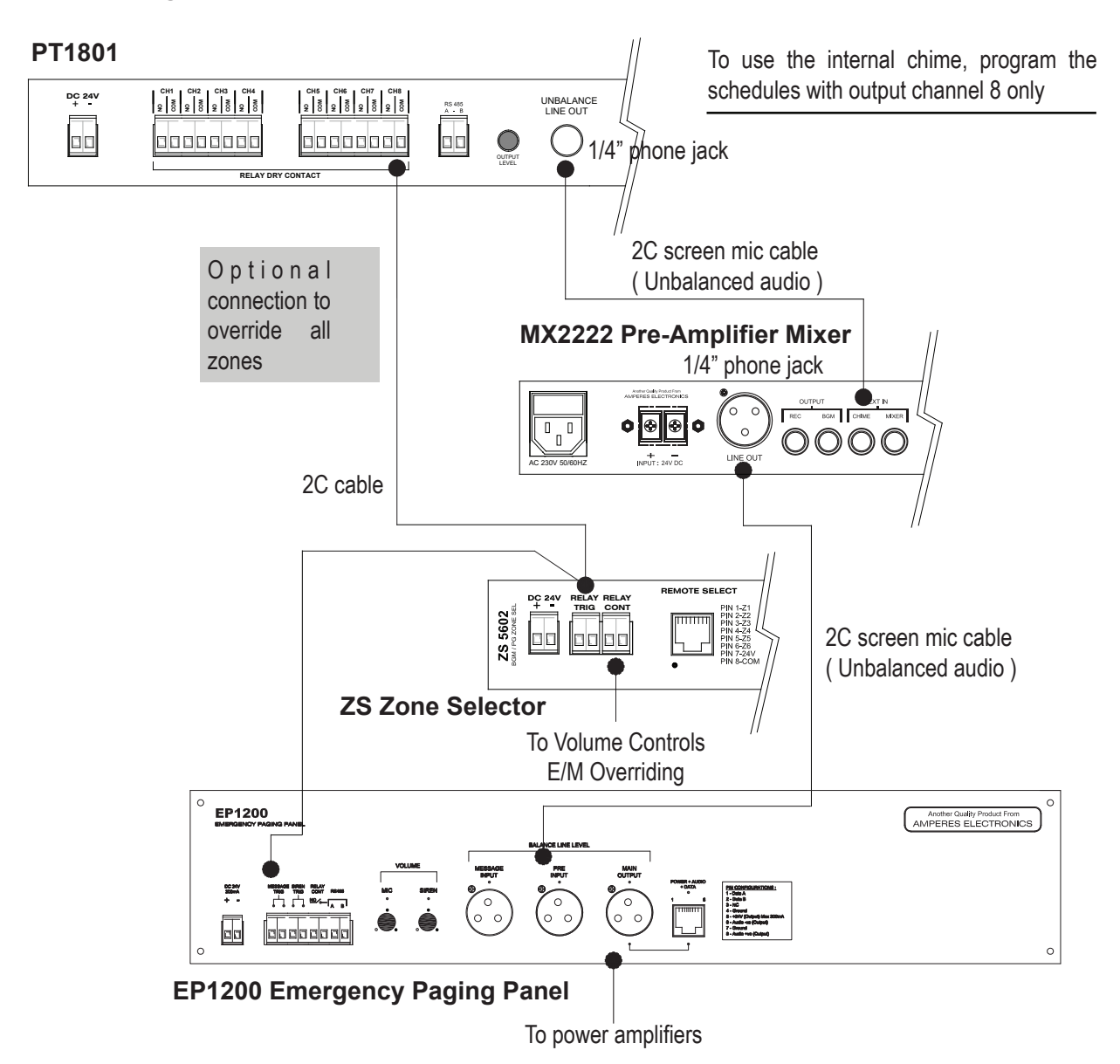

The connection diagram above utilises the built in chime of PT1801 to feed to mixer chime input. The timer is set to trigger a dry contact for one channel and is then connected to Zone Selector Relay Trigger port.

The relay port is also connected to EP1200 Mic Switch relay port for emergency overriding of Volume Controllers.

When the preset time at PT1801 is reached, it will provide a dry contact for channel 8, This will provide an chime output to the mixer. In the mean time, it shall also trigger all zones at the zone selector. The chime shall be broadcasted to all zones with volume controller bypassed.

Note:

The application above, which EP1200 is used to override all zones is optional. For normal setup without ALL CALL, connection to EP and relay contacts can be omitted.

### **Connection Diagram**

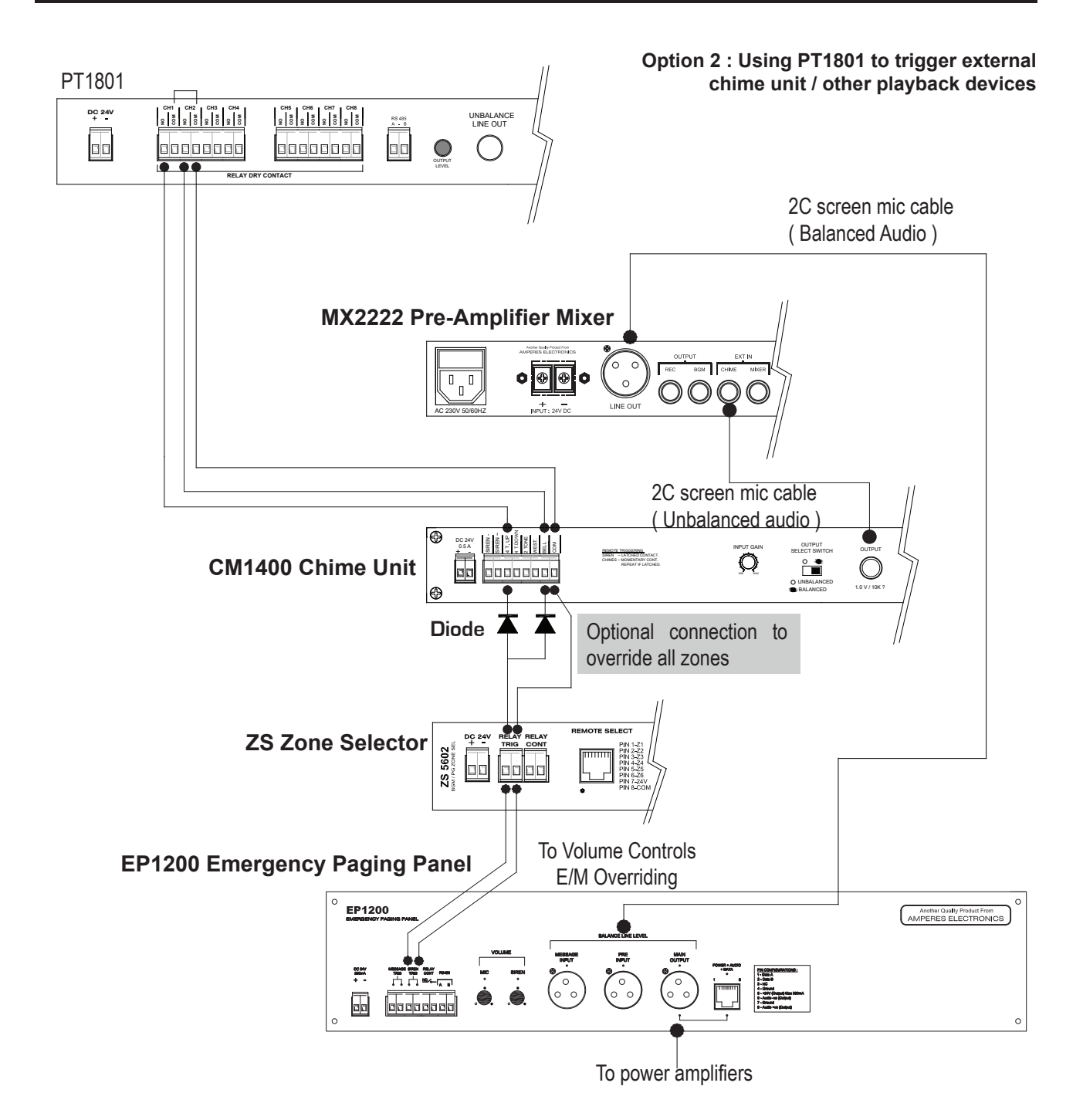

The connection diagram above uses external chime unit ( or other playback devices ), which shall be triggered by PT1801 at designated time.

It is also intended to trigger different chime or message for different times, such as to differentiate the melody for morning and the afternoon working shift. In this case, a set of times shall trigger channel 1 and another set shall trigger channel 2. This is then linked to chime / tone unit at the corresponding triggering port.

If whenever a time is reached and requires all zones to be activated, use diodes as shown above for connection to Zone Selector all call triggering. Otherwise, this connection may be omitted.

# **Setting Up**

The unit has to be setup prior to operating, and can be done via the front panel setup menu or via a notebook. To enter setup menu, press ENTER / MENU button, and the following main menu shall appear.

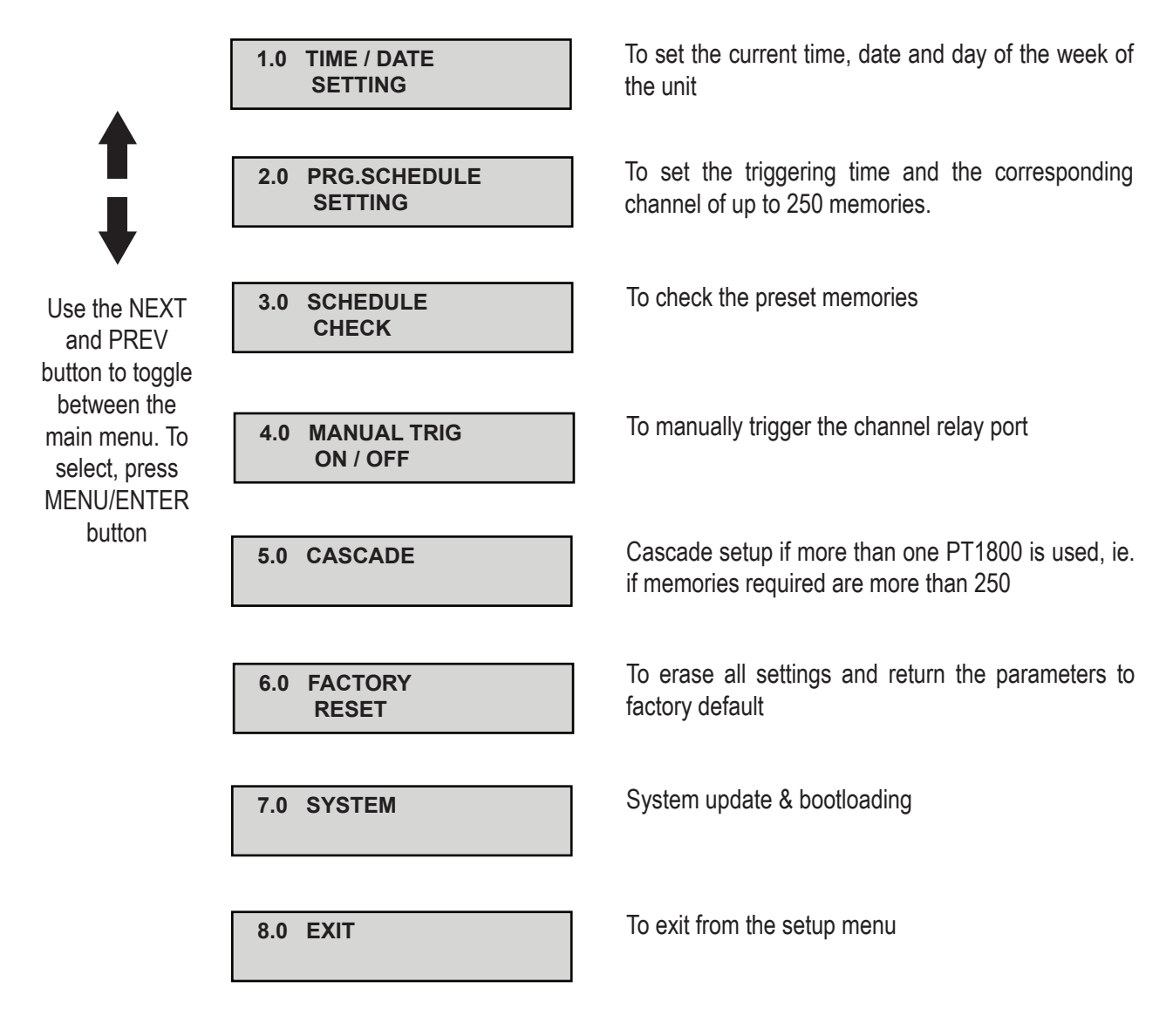

#### 1.0 TIME AND DATE SETTING

For first time installation, the time, date and day of the week in the unit's system has to be set. To select, press ENTER / MENU at this menu, and the following sub menus shall appear .

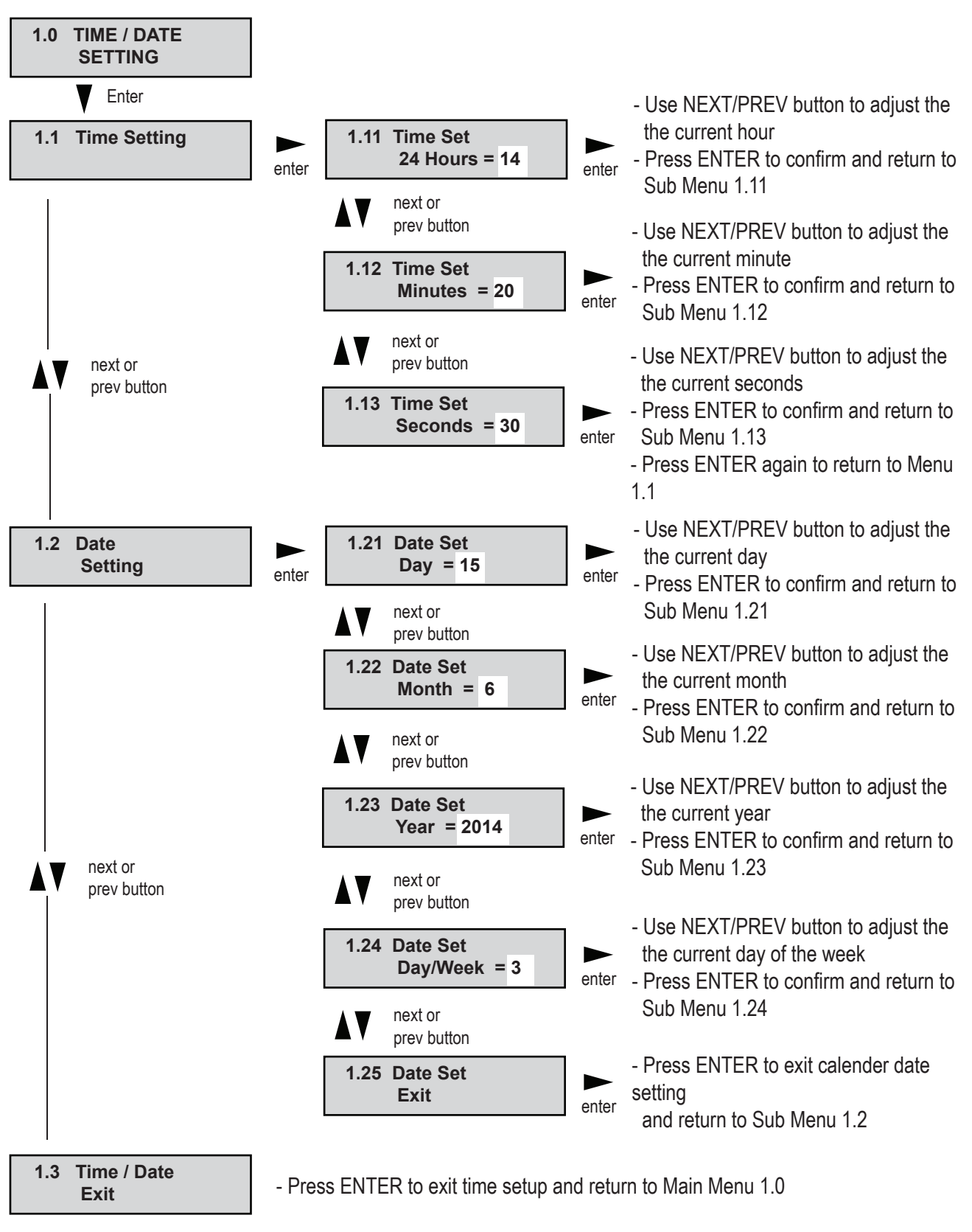

#### 2.0 PROGRAMMING SCHEDULES

Up to 250 memories can be stored in the unit. Select the Main Menu 2.0 to program the times as shown.

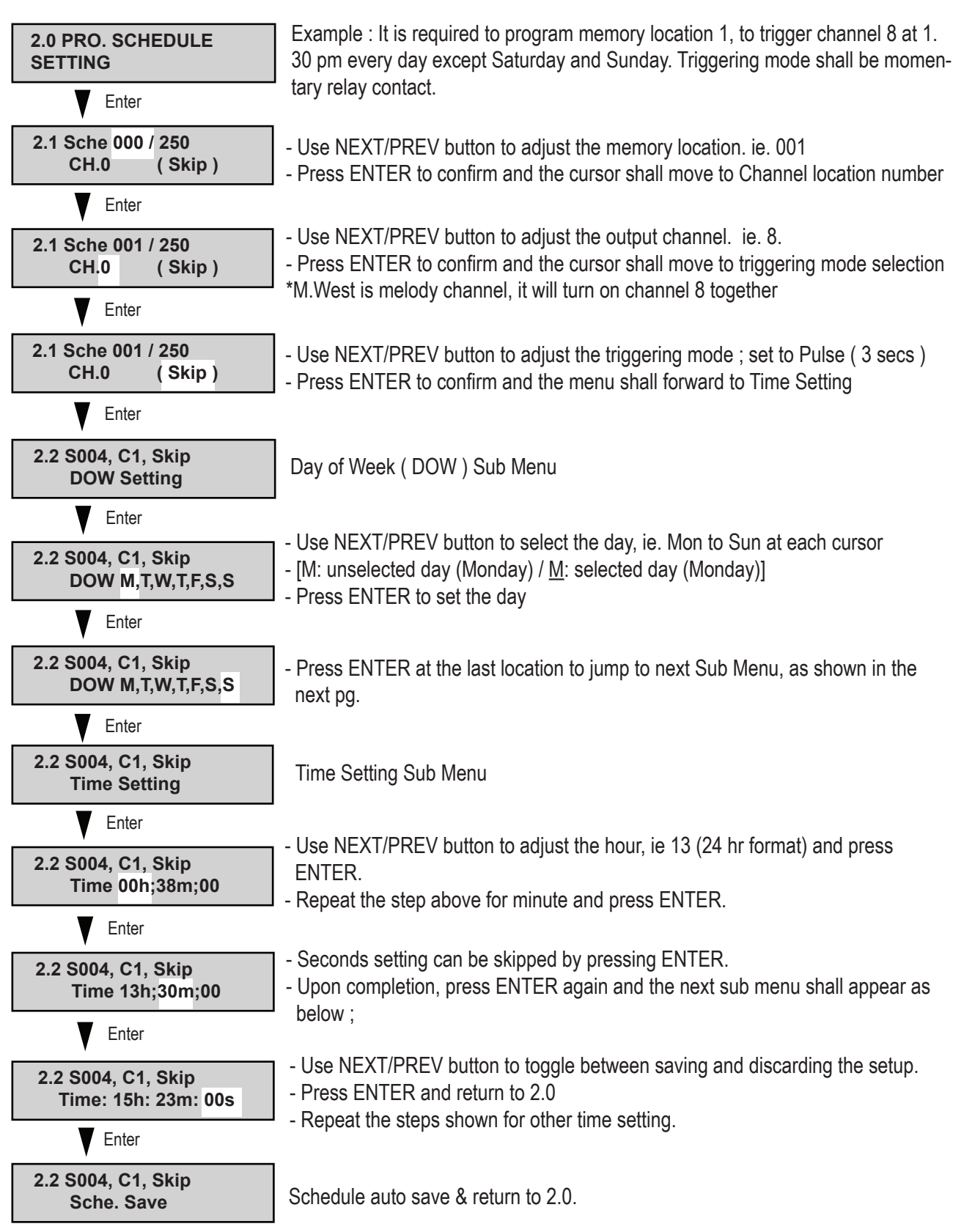

#### 3.0 SCHEDULE CHECKS

This menu shall be used to check the setup times.

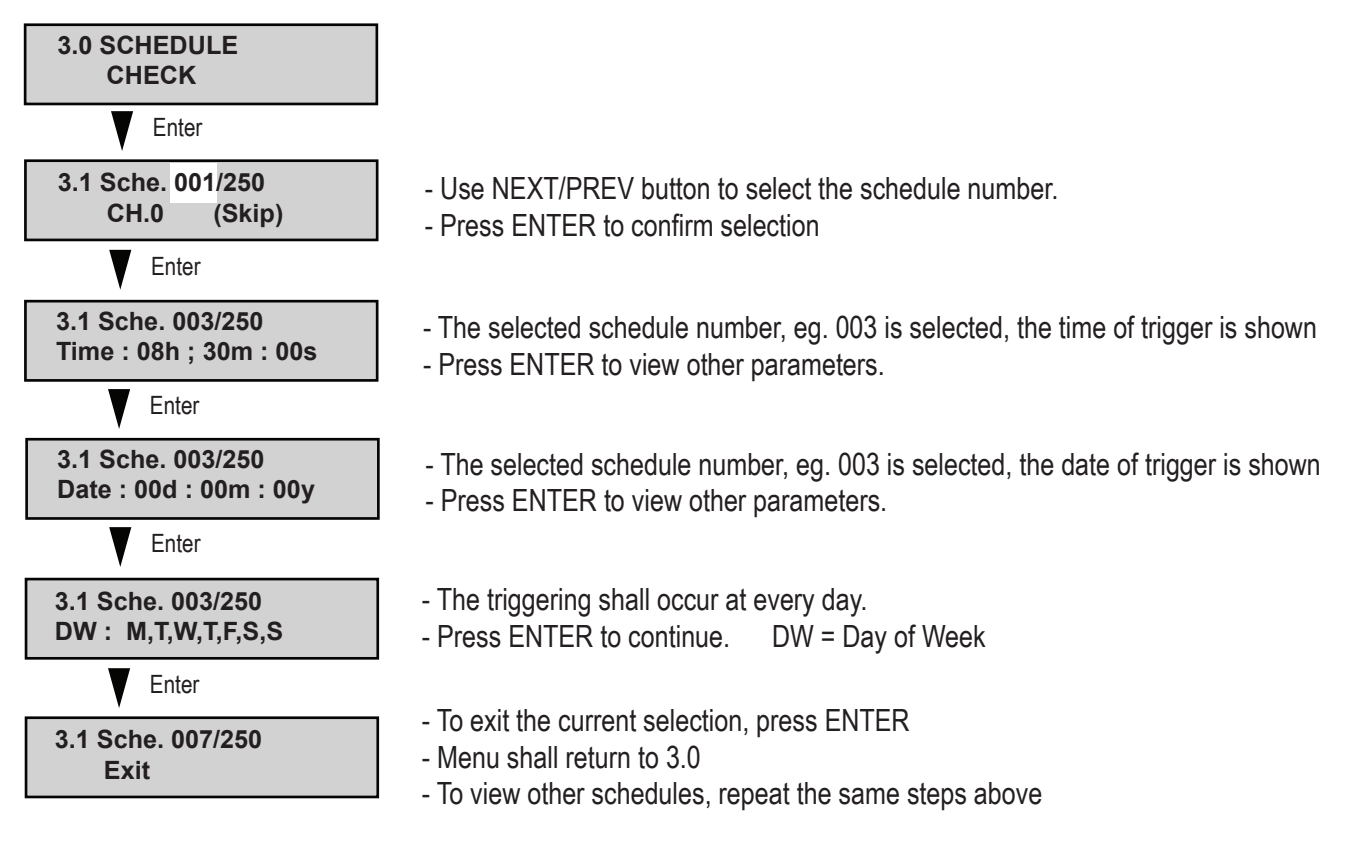

#### 4.0 MANUAL TRIGGERING

The output channel can be triggered manually, overriding the scheduled activation. It can be ON (relay closed ), OFF (relay open) or Pulse.

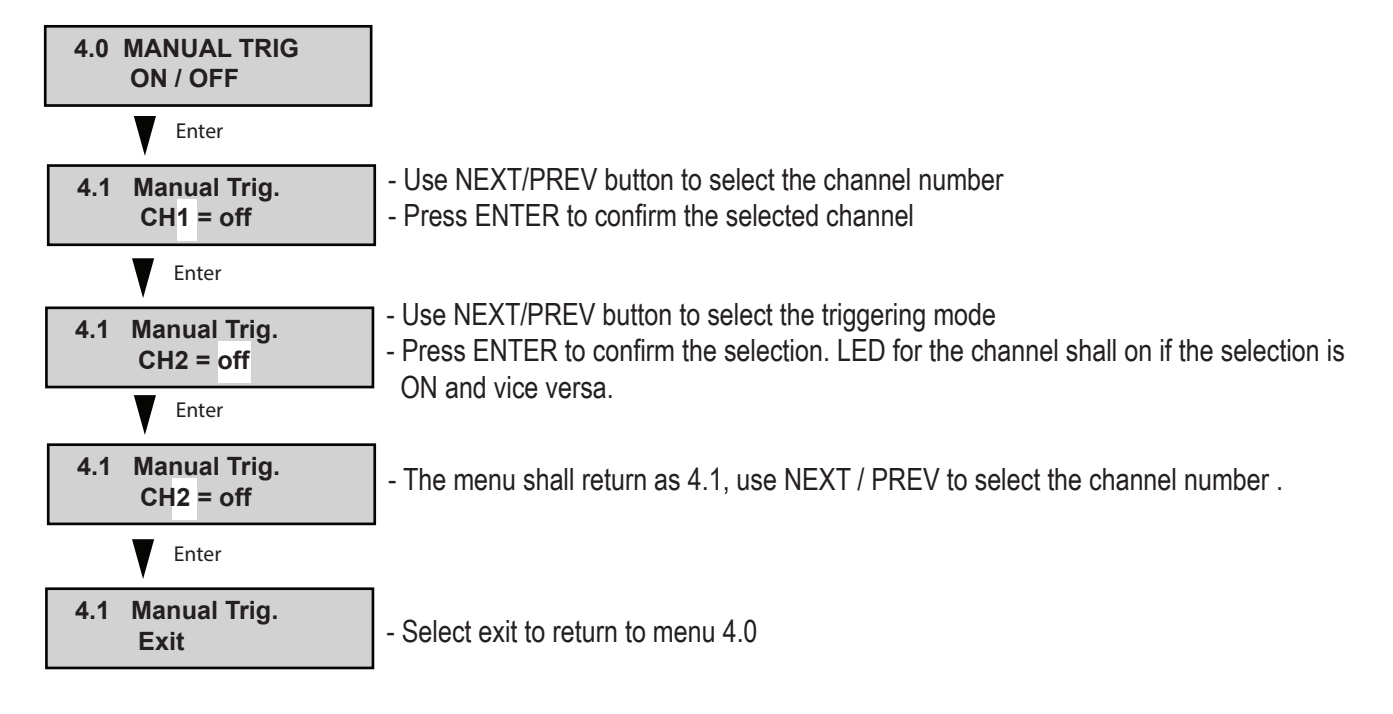

#### 5.0 CASCADE

Up to 16 units can be cascaded, if number of schedules in a unit is insufficient or number of channels are more than 8. This setting is only applicable if RS485 data is communication is used, or linked to a PC for monitoring.

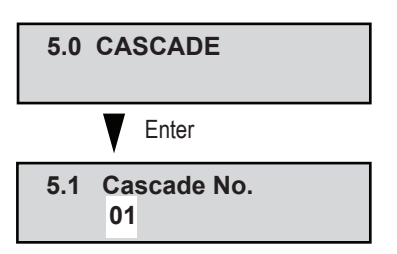

- Use NEXT/PREV button to determine the unit's cascading address

- Press ENTER to confirm the address number
- The menu shall return to 5.0.

#### 6.0 FACTORY RESET

This is to delete all the settings done previously and return to factory default settings.

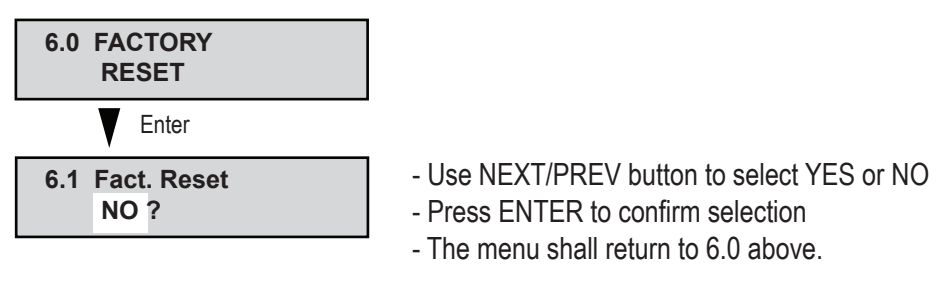

#### 7.0 SYSTEM

System update and bootloading, enter this menu.

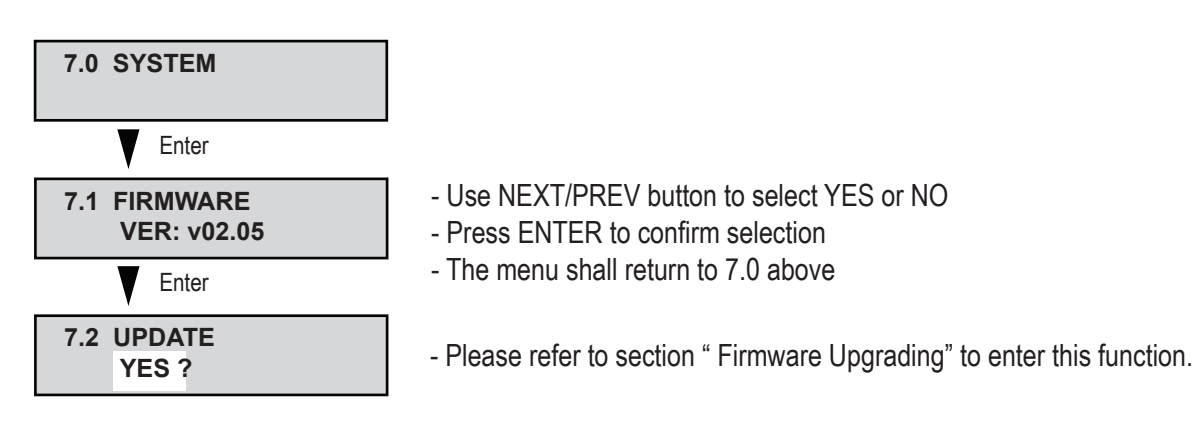

#### 8.0 EXIT

To exit programming mode, enter this menu.

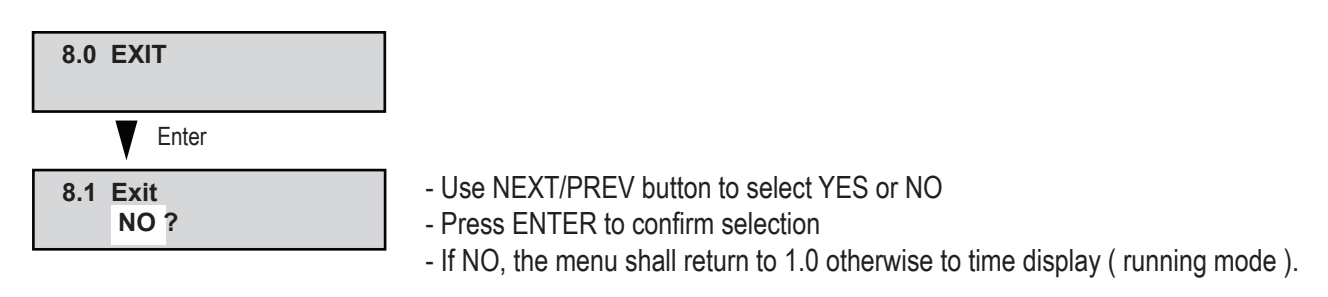

### **PC Interface**

PT1801 can be linked to a notebook / PC for the convenience of programming schedule, or to retrieve and upload the settings.

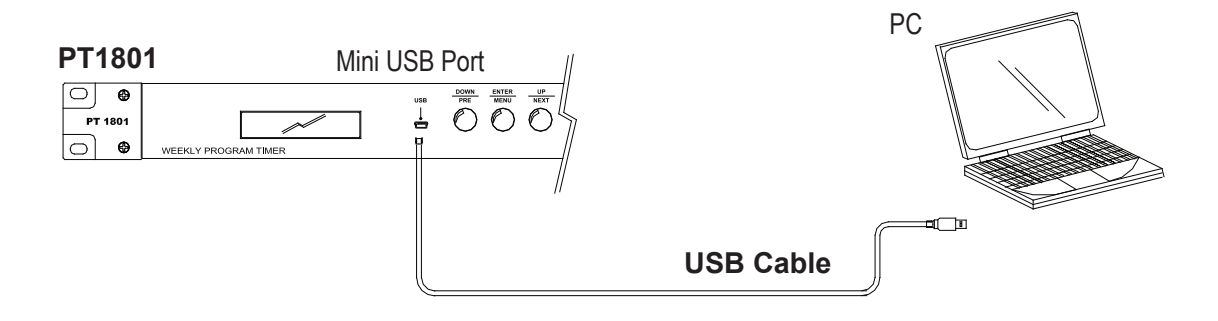

The programming software is available for free and can be downloaded from website : www.ampereselectronics.com/downloads

#### INSTRUCTIONS FOR INTERFACING WITH A PC

- Load the PT1801 configurator Software into your PC, an Icon shall appear at your desktop's screen
- Plug in the USB cable to your PC, and shall prompt for the driver.
- To start the program, click the icon shown and a control page shall appear.

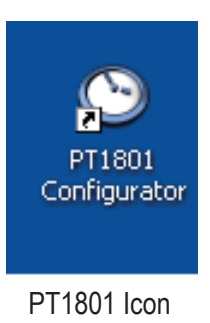

# PC Interface

#### 1. START THE PT1801 CONFIGURATOR

Press the icon shown and a main page shall appear.

| Start Page | 1 🗧 End Page 5 🌻 | Conr                    | nect               |
|------------|------------------|-------------------------|--------------------|
|            |                  |                         |                    |
|            |                  | Press connect to commur | nicate with PT1801 |

#### 2. CONFIGURATION PAGE

Press the 'connect' button after set the 'Start page, End Page and Address' .

| PT1801 - Program Timer Configurator Ve | vsion 1 | 0.0.0    | -         |        | Provide and the second | 1 1 A 100 | Mar .          | 1000             |             | x |             |
|----------------------------------------|---------|----------|-----------|--------|------------------------|-----------|----------------|------------------|-------------|---|-------------|
| File                                   |         |          |           |        |                        |           |                |                  |             |   |             |
|                                        |         |          |           |        |                        |           |                | Model            | PT1801      |   | Version     |
| DT1001                                 |         | non Time | Confin    | unatar |                        |           |                | Firmware Version | 02.05       | - |             |
| amperes F11801                         | log     |          | er Coniig | urator |                        |           |                | Device Name      | PT-1801-    |   | Information |
|                                        |         |          |           |        |                        |           |                | Address          | 1           |   |             |
| Greate Schedule                        |         | Sch No   | Channel   | State  | Time                   | Date      | Recurring Days |                  | Description | * |             |
|                                        | +       | 1        | M.WEST    | ON     | 15:32:01               | 20\06\14  |                |                  |             |   |             |
| Schedule Type Recurring -              |         | 2        | M.WEST    | ON     | 15:32:50               | 20\06\14  |                |                  |             |   |             |
| Schedule Index                         |         | 3        | M.WEST    | ON     | 15:33:40               | 20\06\14  |                |                  |             |   |             |
| Crewit I                               |         | 4        | M/WEST    | ON     | 15:33:55               | 20\06\14  |                |                  |             |   |             |
| Channel 1                              |         | 5        | 1         | PULSE  | 12:58:21               | 01\07\14  |                |                  | AAAA        |   |             |
| Channel State SKIP -                   |         | 6        | 0         | SKIP   | 15:23:00               |           |                |                  |             |   |             |
|                                        |         | 7        | 0         | SKIP   | 15:23:00               |           |                |                  |             | = |             |
| 24 Hour                                |         | 8        | 0         | SKIP   | 00:00:00               |           |                |                  |             |   |             |
| Hour Minute Seconds                    |         | 9        | 0         | SKIP   | 00:00:00               |           |                |                  |             |   |             |
|                                        |         | 10       | 0         | SKIP   | 00:00:00               |           |                |                  |             |   |             |
|                                        |         | 11       | 0         | SKIP   | 00:00:00               |           |                |                  |             |   |             |
| Sunday                                 |         | 12       | 0         | SKIP   | 00:00:00               | -         |                |                  |             |   |             |
| Tuesday                                |         | 13       | 0         | SKIP   | 00:00:00               |           |                | 1.1.4            |             |   |             |
| Wednesday                              |         | 14       | 0         | SKIP   | 00:00:00               | -         | Schedul        | e List           |             |   |             |
| Fiday                                  |         | 15       | 0         | SKIP   | 00:00:00               | -         |                |                  |             |   |             |
| Saturday                               |         | 16       | 0         | SKIP   | 00:00:00               | -         |                |                  |             |   |             |
| Schedule Description                   |         | 17       | 0         | SKIP   | 00:00:00               | •         |                |                  |             |   |             |
|                                        |         | 18       | 0         | SKIP   | 00:00:00               | •         |                |                  |             |   |             |
| Create S checkule                      |         | 19       | 0         | SKIP   | 00:00:00               |           |                |                  |             |   |             |
|                                        |         | 20       | 0         | SKIP   | 00:00:00               |           |                |                  |             |   |             |
|                                        |         | 21       | 0         | SKIP   | 00:00:00               |           |                |                  |             |   |             |
|                                        |         | 22       | 0         | SKIP   | 00:00:00               | -         |                |                  |             |   |             |
|                                        |         | 23       | 0         | SKIP   | 00:00:00               |           |                |                  |             |   |             |
| Keep Description                       |         | 24       | 0         | SKIP   | 00:00:00               | •         |                |                  |             |   |             |
|                                        |         | 25       | 0         | SKIP   | 00:00:00               |           |                |                  |             |   |             |
| Refresh Schedule                       |         | 26       | 0         | SKIP   | 00:00:00               | -         |                |                  |             | - |             |
|                                        |         | 1        | 12        |        |                        |           | 1              |                  | 1           | - |             |

Schedule Setting

#### **Version Information**

| Model            | PT1801   |
|------------------|----------|
| Firmware Version | 02.05    |
| Device Name      | PT-1801- |
| Address          | 1        |

### PC Interface (Con't)

#### 4. CREATE SCHEDULE SETTING

Set up the schedule type, schedule index, channel & Channel State

- a) Schedule Type: Recurring / On Date
- b) Schedule Index: Schedule number
- c) Channel: The output channel of relay contact

d) Channel State: Also know as triggering mode. Available output states are SKIP, ON, OFF & PULSE (3 sec)

#### 5. TIME

Triggering time of the timer is in 24 hr format. Set up time for schedule running.

#### 6. DAY OF WEEK (DOW)

This is in reference to the specific day of the week for schedule activation. It is only application for weekly recurring events.

#### 7. SCHEDULE DESCRIPTION

To provide a brief description of the schedule (e.g. lunch break).

#### 8. CREATE SCHEDULE

Press 'Create Button' Schedule to save the setting.

#### 9. SAVE SETTING

Click 'File' menu to save all schedules, as shown in the right column of the window.

| PT1801 - Program Timer<br>File      | Configurator Version 1.0.0.0      |
|-------------------------------------|-----------------------------------|
| Save Settings                       |                                   |
| Restore Settings<br>Schedule Report | 771801 Program Timer Configurator |

| Create Schedule                                                                                                    |  |  |  |  |  |  |  |
|----------------------------------------------------------------------------------------------------|--|--|--|--|--|--|--|
| Schedule Type Recurring                                                                                                    |  |  |  |  |  |  |  |
| Schedule Index                                                                                                    |  |  |  |  |  |  |  |
| Channel 1                                                                                                    |  |  |  |  |  |  |  |
| Channel State SKIP                                                                                                    |  |  |  |  |  |  |  |
| 24 Hour                                                                                                    |  |  |  |  |  |  |  |
| Hour Minute Seconds                                                                                                    |  |  |  |  |  |  |  |
| <ul> <li>Sunday</li> <li>Monday</li> <li>Tuesday</li> <li>Wednesday</li> <li>Thursday</li> <li>Friday</li> <li>Saturday</li> </ul> |  |  |  |  |  |  |  |
| Schedule Description                                                                                                    |  |  |  |  |  |  |  |
| Create Schedule                                                                                                    |  |  |  |  |  |  |  |
|                                                                                                    |  |  |  |  |  |  |  |
| Keep Description                                                                                                    |  |  |  |  |  |  |  |
| Refresh Schedule                                                                                                    |  |  |  |  |  |  |  |

|   | Sch No | Channel | State | Time     | Date     | Recurring Days | Description | ^ |
|---|--------|---------|-------|----------|----------|----------------|-------------|---|
| • |        | M.WEST  | ON    | 15:32:01 | 20\06\14 |                |             |   |
|   | 2      | M.WEST  | ON    | 15:32:50 | 20\06\14 |                |             |   |
|   | 3      | M.WEST  | ON    | 15:33:40 | 20\06\14 |                |             |   |
|   | 4      | M.WEST  | ON    | 15:33:55 | 20\06\14 |                |             |   |
|   | 5      | 1       | PULSE | 12:58:21 | 01\07\14 |                | AAAA        |   |
|   | 6      | 0       | SKIP  | 15:23:00 | -        |                |             |   |
|   | 7      | 0       | SKIP  | 15:23:00 | -        |                |             | Ξ |
|   | 8      | 0       | SKIP  | 00:00:00 | -        |                |             |   |
|   | 9      | 0       | SKIP  | 00:00:00 | -        |                |             |   |
|   | 10     | 0       | SKIP  | 00:00:00 |          |                |             |   |
|   | 11     | 0       | SKIP  | 00:00:00 |          |                |             |   |
|   | 12     | 0       | SKIP  | 00:00:00 | -        |                |             |   |
|   | 13     | 0       | SKIP  | 00:00:00 | -        |                |             |   |
|   | 14     | 0       | SKIP  | 00:00:00 | -        |                |             |   |
|   | 15     | 0       | SKIP  | 00:00:00 | -        |                |             |   |
|   | 16     | 0       | SKIP  | 00:00:00 | -        |                |             |   |
|   | 17     | 0       | SKIP  | 00:00:00 | -        |                |             |   |
|   | 18     | 0       | SKIP  | 00:00:00 |          |                |             |   |
|   | 19     | 0       | SKIP  | 00:00:00 |          |                |             |   |
|   | 20     | 0       | SKIP  | 00:00:00 |          |                |             |   |
|   | 21     | 0       | SKIP  | 00:00:00 |          |                |             |   |
|   | 22     | 0       | SKIP  | 00:00:00 | -        |                |             |   |
|   | 23     | 0       | SKIP  | 00:00:00 | -        |                |             |   |
|   | 24     | 0       | SKIP  | 00:00:00 | -        |                |             |   |
|   | 25     | 0       | SKIP  | 00:00:00 | -        |                |             |   |
|   | 26     | 0       | SKIP  | 00:00:00 |          |                |             | + |

#### **Schedule List**

#### Schedule Setting

### **Firmware Upgrading**

To perform firmware update:

- 1. Link the PT1801 to PC as show in the Diagram 1
- 2. Run bootloader program at your PC and the windows (Diagram 2) should appear
- 3. At PT1801, select Menu 7 System and 7.2 Update
- 4. Select 'yes' for update
- 5. Load latest firmware by click 'New Firmware' (Diagram 3)
- 6. Select "Burn" and the new files would be downloaded to PT1801 (Diagram 4)
- 7. After completing press 'Restart' and the process of firmware upgrade is completed (Diagram 5)

| UART                  |  |  |
|-----------------------|--|--|
| CounPut CIMI +        |  |  |
| BaudRate 19200 +      |  |  |
| Dimension 1           |  |  |
| Here                  |  |  |
| Des .                 |  |  |
| - Tis File            |  |  |
| TxFile                |  |  |
| Bost Shaw Oos Screen  |  |  |
| Device                |  |  |
| Winded                |  |  |
| EMC Oneman            |  |  |
| West Free Concerns    |  |  |
| dame Date             |  |  |
| These Diversion 1     |  |  |
| Minimum and           |  |  |
| and the second second |  |  |
|                       |  |  |
|                       |  |  |

Diagram 1

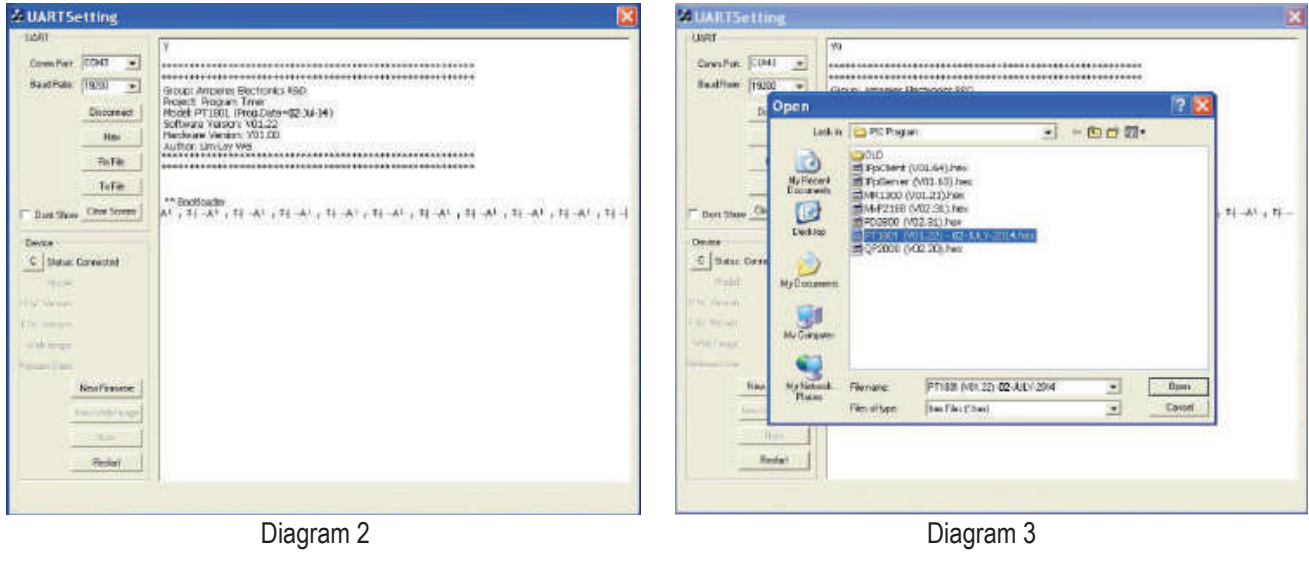

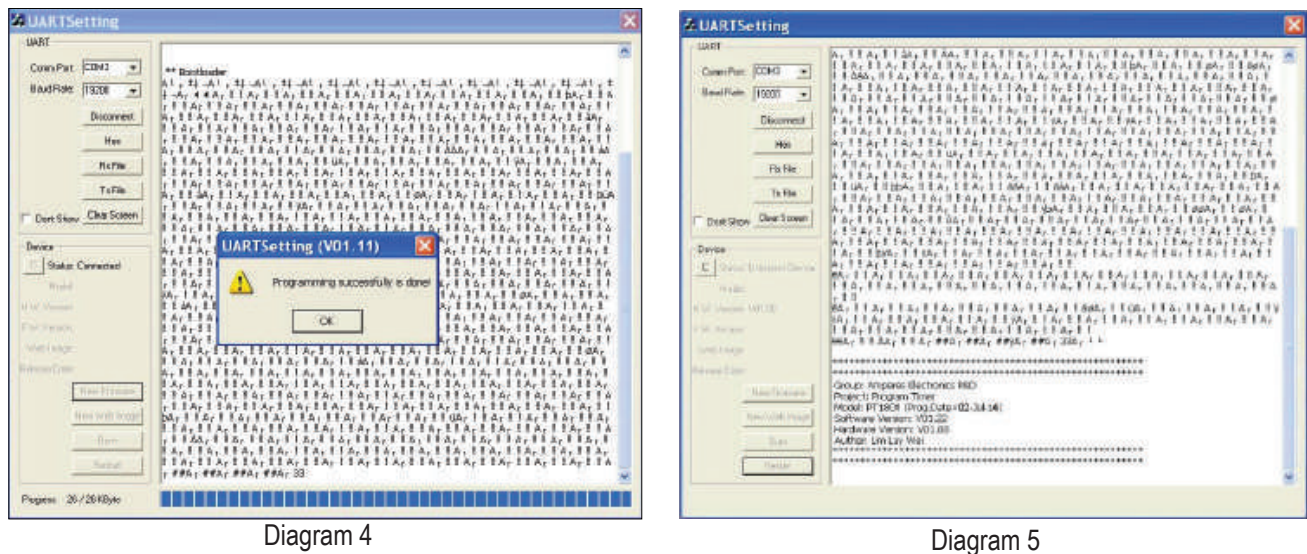

The bootloding software is available for download. However, we prefer that this procedures are only performed by a trained technician.

# **Technical Specifications**

| Input voltage      | 24V DC ; 0.5A                      |
|--------------------|------------------------------------|
| Power consumption  | 4.8W                               |
| Output channels    | 8                                  |
| Triggering mode    | ON, OFF, pulse (3 seconds)         |
| Memory             | 250 preset time                    |
| Contact rating     | 3A                                 |
| Indicators         | LED for triggered channel, Melody, |
|                    | Standby                            |
| Output chime       | Westminster (Ch. 8 only)           |
| Chime output level | Line level ; 1.2Vrms               |
| Volume attenuation | off to 0 dB                        |
| Output connection  | 1/4" phone jack ; unbalanced       |
| Impedance          | 1K Ohm                             |
| Clock backup       | CR1220 button battery              |
| RTC accuracy       | <u>+</u> 2ppm                      |
| Data link          | RS485                              |
| Baud rate          | 19.2 kbps                          |
| Dimensions (WxHxD) | 482 x 44 x 180 mm                  |
| Weight             | 2 kg                               |

#### Note:

The above specifications are correct at time of printing but subjected to changes without prior notice due to product improvements.

## **Warranty Conditions**

Only Amperes Electronics Service Centres are allowed to make warranty repairs : a list of Amperes Electronics authorized service centres may be asked by the purchaser or send directly to Amperes Electronics Sdn Bhd at 70 Jalan Industri PBP3, Tmn Perindustrian Pusat Bandar Puchong, 47100, Puchong, Selangor. This warranty is not valid if repairs are performed by unauthorized personnel or service centres.

This warranty covers only repairs and replacement of defective parts. Cost and risk of transportation as well as removal and installation of the product from the main system are for the account of the purchaser. This warranty shall not extend to the replacement of the unit.

This warranty does not cover damages caused by misuse, negligence in application as well as using the product with power supply voltage other than shown on the product, or any other power supply source / adapter not recommended by the manufacturer.

This warranty does not cover damages caused by fire, earthquakes, floods, lightning and every cause not directly related to the unit.

This warranty does not include any indemnity in favor of the purchaser or the dealer for the period out of use of the unit, moreover the warranty does not cover any damages which may cause to the people and things during the use of the product.

This warranty certificate is valid only for the described product, and is not valid if modifications are made on this certificate or identification labels applied to the unit or any other modifications to the physical unit other than its intended usage.

This warranty covers all the material and manufacturing defects and is valid for a period of 36 months from the date of purchase or for a specified period in countries where this is stated by a national law. In this case, the extension is valid only in the country where the product is purchased.

Amperes Electronics Sdn Bhd is not obliged to modify previously manufactured products under warranty if the design changes or improvements are made.

The purchaser is deemed to agree to the above warranty conditions once the product packaging is unpacked., Otherwise the product shall be returned to the seller in proper original condition.

### Disclaimer

Information contained in this manual is subjected to change without prior notice and does not represent a commitment on the part of the vendor. Amperes Electronics Sdn Bhd shall not be liable for any loss or damages whatsoever arising from the use of information or any error contained in this manual.

It is recommended that all services and repairs of this product to be carried out by Amperes Electronics or its authorized service agents.

Amperes products must only be used for the purpose they were intended by the manufacturer and in conjunction with this operation manual.

Amperes Electronics Sdn Bhd cannot accept any liability whatsoever for any loss or damages caused by service, maintenance or repair by unauthorized personnel, or by use other than that intended by the manufacturer.

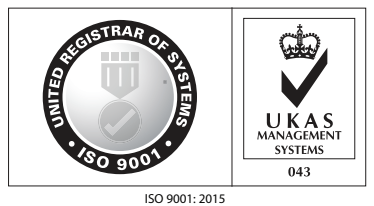

Design & Manufacture of Public Address Equipment and Systems Certificate No. 16895 / A / 0001 / UK / En

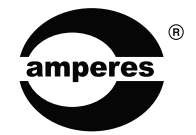

AMPERES ELECTRONICS SDN BHD MADE IN MALAYSIA Published : FEB 2023